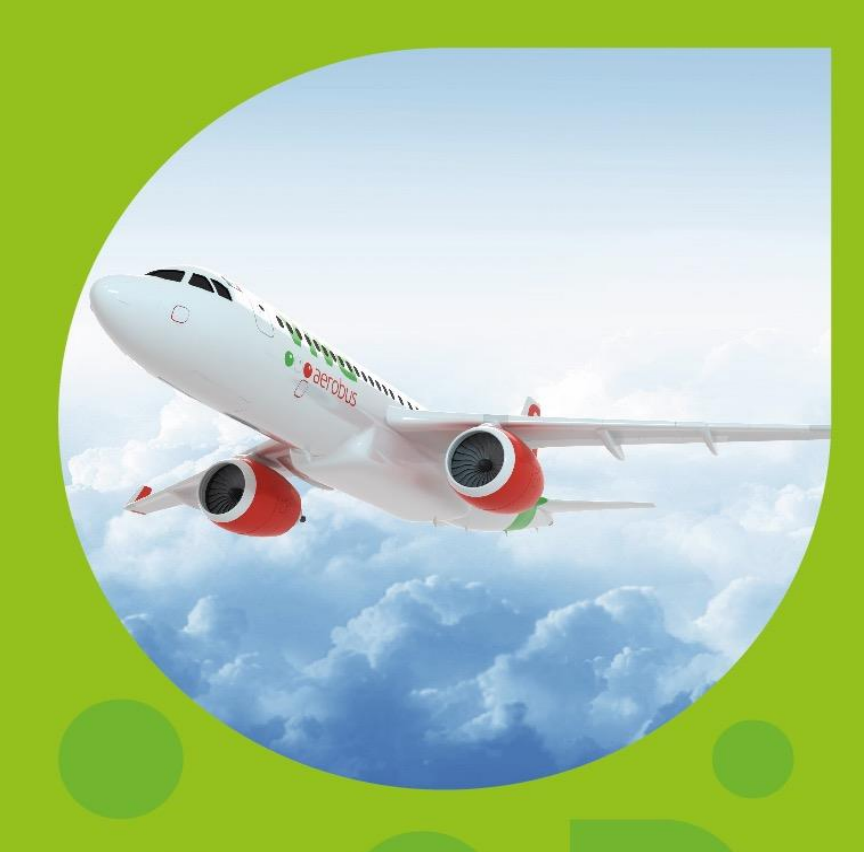

# MANUAL DE VENTA VIVAEMPRESAS

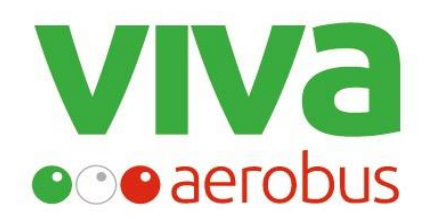

Lo que necesitas para volar.

# Alianza empresarial

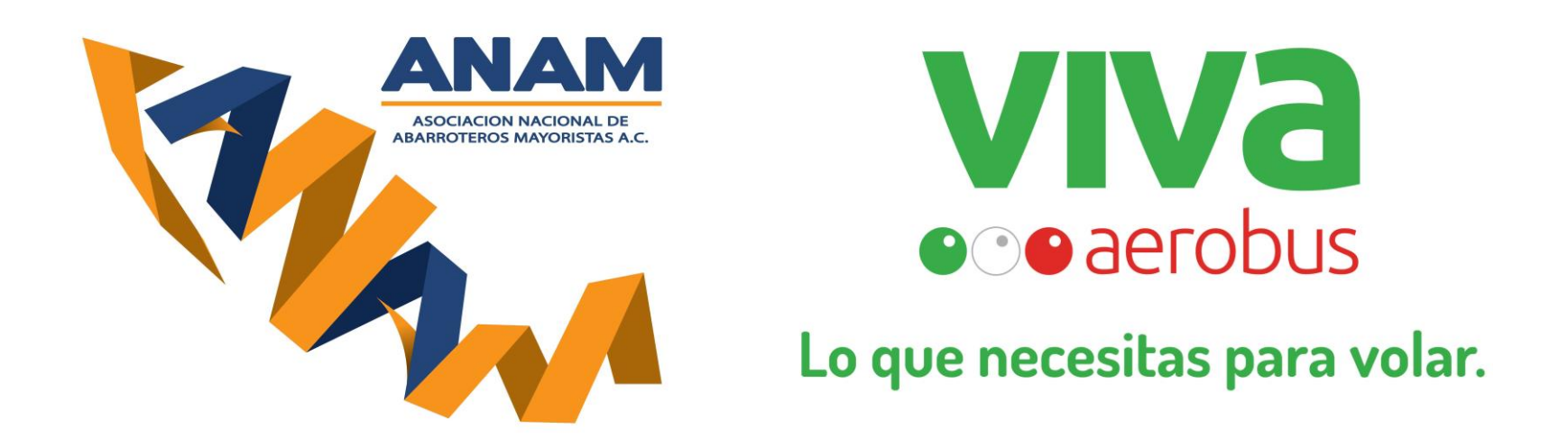

Ambas empresas han acordado el presente convenio, con el fin de apoyar a sus socios a obtener las mejores tarifas en transportación aérea del mercado para sus necesidades empresariales.

Para seguridad de ambas empresas y continuidad del programa, deberán cumplirse los términos y condiciones de esta alianza que a continuación se describen:

#### Términos y condiciones de uso del programa Viva Empresas.

El programa Viva Empresas está sujeto a los siguientes términos:

- Este programa está dirigido a satisfacer las necesidades de transportación aérea empresariales.
- Las empresas afiliadas al programa, recibirán un usuario y contraseña, que les dará acceso al portal de ventas para realizar las compras de sus vuelos.
- Este usuario y contraseña deberá ser administrado por Dirección General, Asistente de Dirección, departamento de Recursos Humanos o el departamento que la empresa designe para un correcto uso y control del programa.
- Este usuario, contraseña y promo code debe permanecer como información confidencial dentro de la empresa, no puede ser público ni compartirse con otras áreas o personas no autorizadas.
- Cuando se requiera tramitar algún boleto de avión por cuestiones de trabajo, deberán ponerse en contacto con el departamento que esté administrando el programa.

#### Términos y condiciones de uso del programa Viva Empresas.

- La compra de boletos es únicamente a través de <u>www.vivaaerobus.com/mx/vivaempresas</u>
- Este programa está activo desde el 1º Octubre 2018.
- El uso de este programa y sus beneficios, son EXCLUSIVOS para las empresas socias de ANAM y sus necesidades empresariales de vuelos.
- No es transferible a personas externas, familiares o amigos.
- Por seguridad, al utilizar el usuario y la contraseña, se deberán copiar del texto del mensaje en el que les fue entregada la información y pegarlo en el espacio indicado en el porta de venta.
- Si se incurre en más de 3 intentos con algún error de escritura en la contraseña, este quedará bloqueado y no se podrá tener acceso al portal.
- Si se incurre en alguna de estas limitantes, el programa será dado de baja y no se tendrá acceso a los beneficios del mismo.

**Bienvenido** al programa de VivaAerobus dedicado a empresas y a la cobertura de sus necesidades de vuelos con beneficios exclusivos.

Para comenzar a generar tus reservaciones es necesario ingresar a la siguiente liga:

https://www.vivaaerobus.com/mx/vivaempresas

Una vez dentro del portal es necesario que ingresas el número de usuario y contraseña que te fueron asignados:

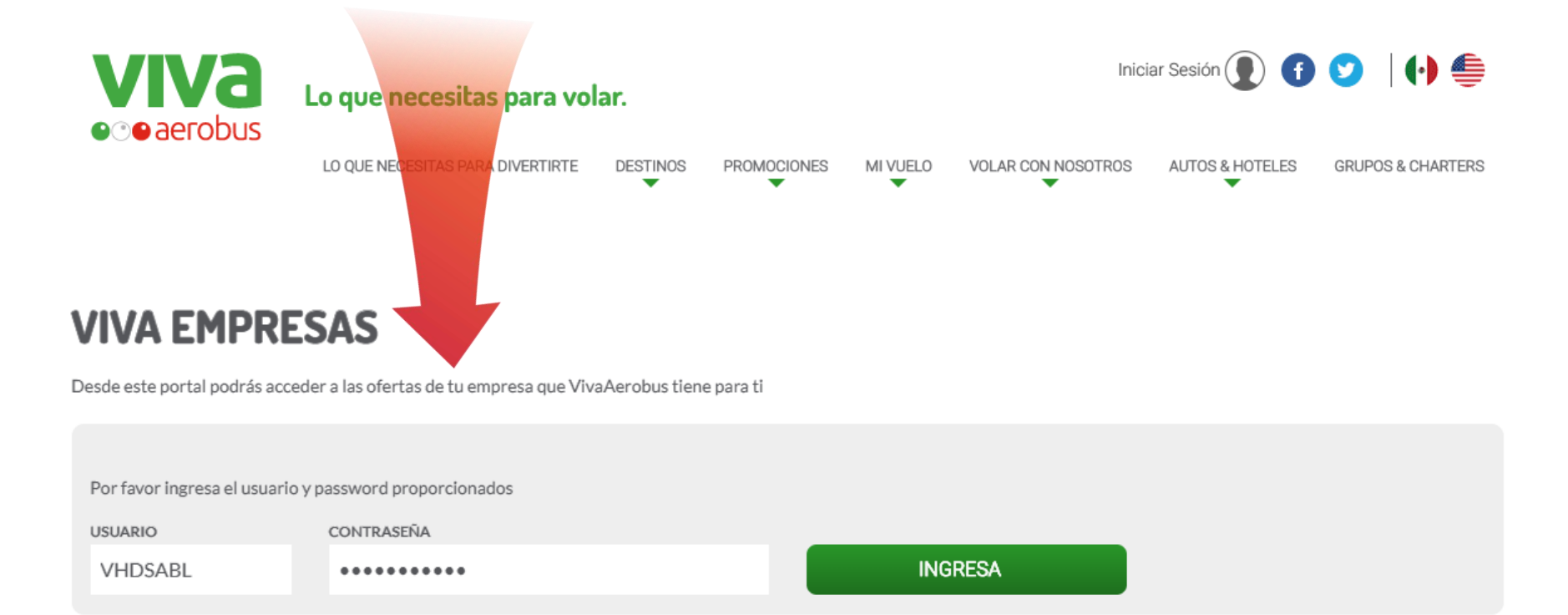

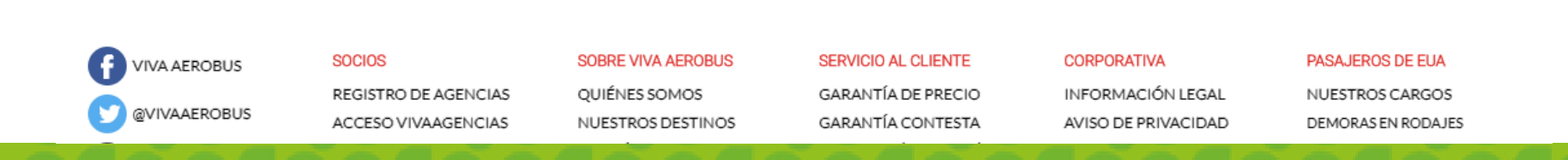

Al ingresar, notarás que te encuentras ya dentro del portar para empresas (Enterprise), visualizarás también tu usuario y el portal para realizar reservaciones.

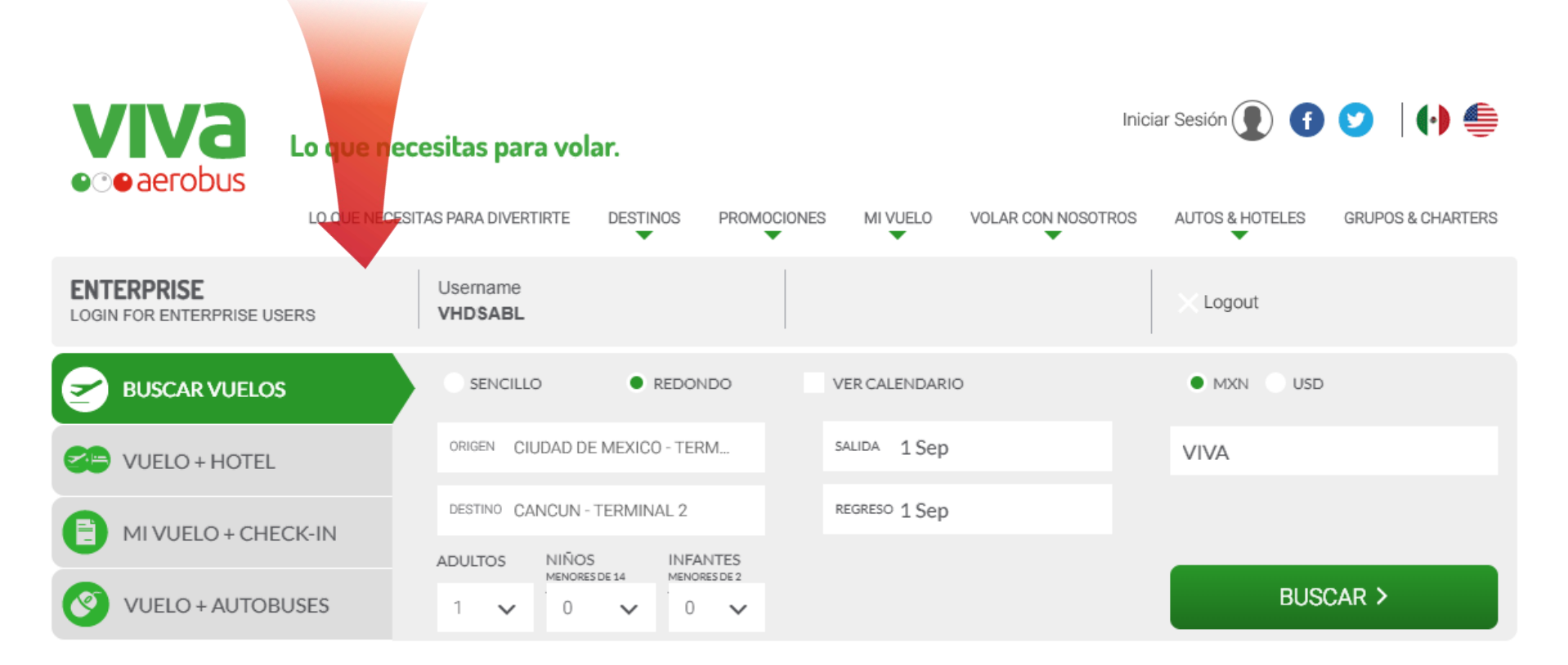

# **VIVA EMPRESAS LANDING**

Desde este portal podrás acceder a las ofertas de tu empresa que VivaAerobus tiene para ti

Recuerda que al realizar cualquier consulta debes ingresar el Promo Code que te fue asignado en la casilla derecha, así podrás obtener las tarifas correctas de tu convenio.

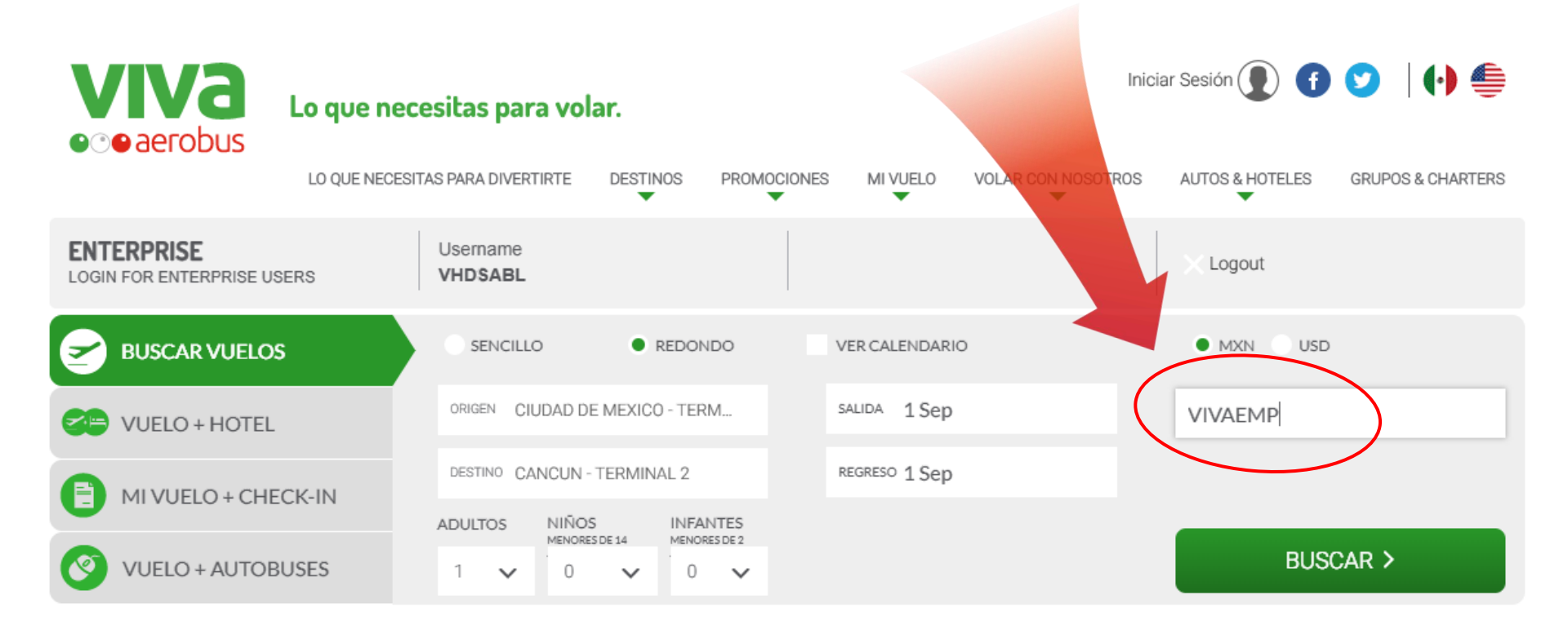

# **VIVA EMPRESAS LANDING**

Desde este portal podrás acceder a las ofertas de tu empresa que VivaAerobus tiene para ti

Si llegas a realizar una cotización sin tu Promo Code, las tarifas correspondientes a la aplicación del descuento no las verás reflejadas, es por eso que es sumamente importante siempre ingresarlo antes de cotizar. Así mismo recuerda que las tarifas que ya estén promocionadas en web, no pueden recibir un descuento extra, por lo general las verás un distintivo al inicio de la tarifa.

| 💥 Cd. de Méxic                                                                   | 0          | _          |         | • M | onterrey | VIVALIGHT<br>Sólo Asiento | VIVABÁSICO<br>Asiento + 15 kg Equipaje | VIVASMART<br>Max + Flex | ₩ MI RESERVA<br>Elige el vuelo que deseas |
|----------------------------------------------------------------------------------|------------|------------|---------|-----|----------|---------------------------|----------------------------------------|-------------------------|-------------------------------------------|
|                                                                                  | 1 h 35 min | •          | 學 06:30 |     | Ø        | мх\$ 843                  | мх\$ 904                               | мх\$ 1,172              |                                           |
| ∠ 06:00 Sin escalas                                                              | 1 h 40 min | •          | 點 07:40 |     | 8        | мх\$ 843                  | мх\$ 904                               | мх\$ 1,172              |                                           |
| <ul> <li>∠ 08:25</li> <li>Sin escalas</li> <li>4 asientos disponibles</li> </ul> | 1 h 40 min | •          | 坠 10:05 |     | Ø        | мх\$ 903                  | мх\$ 963                               | мх\$ 1,232              |                                           |
|                                                                                  | 1 h 45 min | •          | 點 18:00 |     |          | мх\$ 1,672                | мх\$ 1,732                             | мх\$ 2,001              |                                           |
| <ul> <li>✓ 18:55</li> <li>Sin escalas</li> <li>1 asientos disponibles</li> </ul> | 1 h 45 min | •          | 验 20:40 |     |          | мх\$ 1,582                | мх\$ 1,642                             | мх\$ 1,911              |                                           |
| 21:30<br>Sin escalas                                                             | 1 h 45 min | •          | ≌ 23:15 |     |          | мх\$ 972                  | мх\$ 1,032                             | мх\$ 1,301              |                                           |
| <ul> <li>23:45 </li> <li>Sin escalas</li> </ul>                                  | 1 h 40 min | •<br>+ 1 d | ₩ 01:25 |     | 8        | мх\$ 843                  | мх\$ 904                               | мх\$ 1,172              |                                           |

Para realizar cualquier consulta, ingresa el origen, destino, número de pasajeros, fechas, así como si requieres servicio sencillo o redondo.

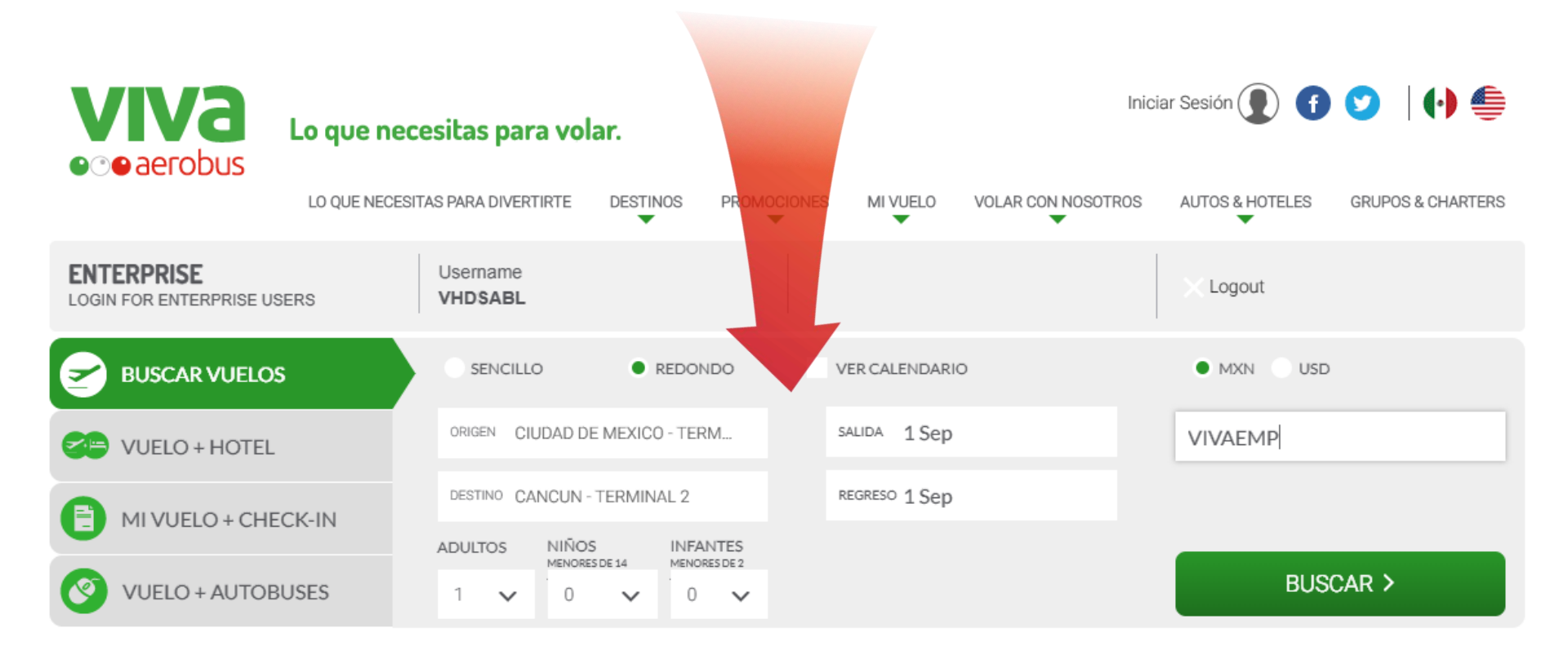

# **VIVA EMPRESAS LANDING**

Desde este portal podrás acceder a las ofertas de tu empresa que VivaAerobus tiene para ti

Realizada la consulta, selecciona el horario y modalidad que más se adecue a tus necesidades. Una vez seleccionados tus vuelos, del lado derecho podrás visualizar el resumen de tu reserva con el total a pagar.

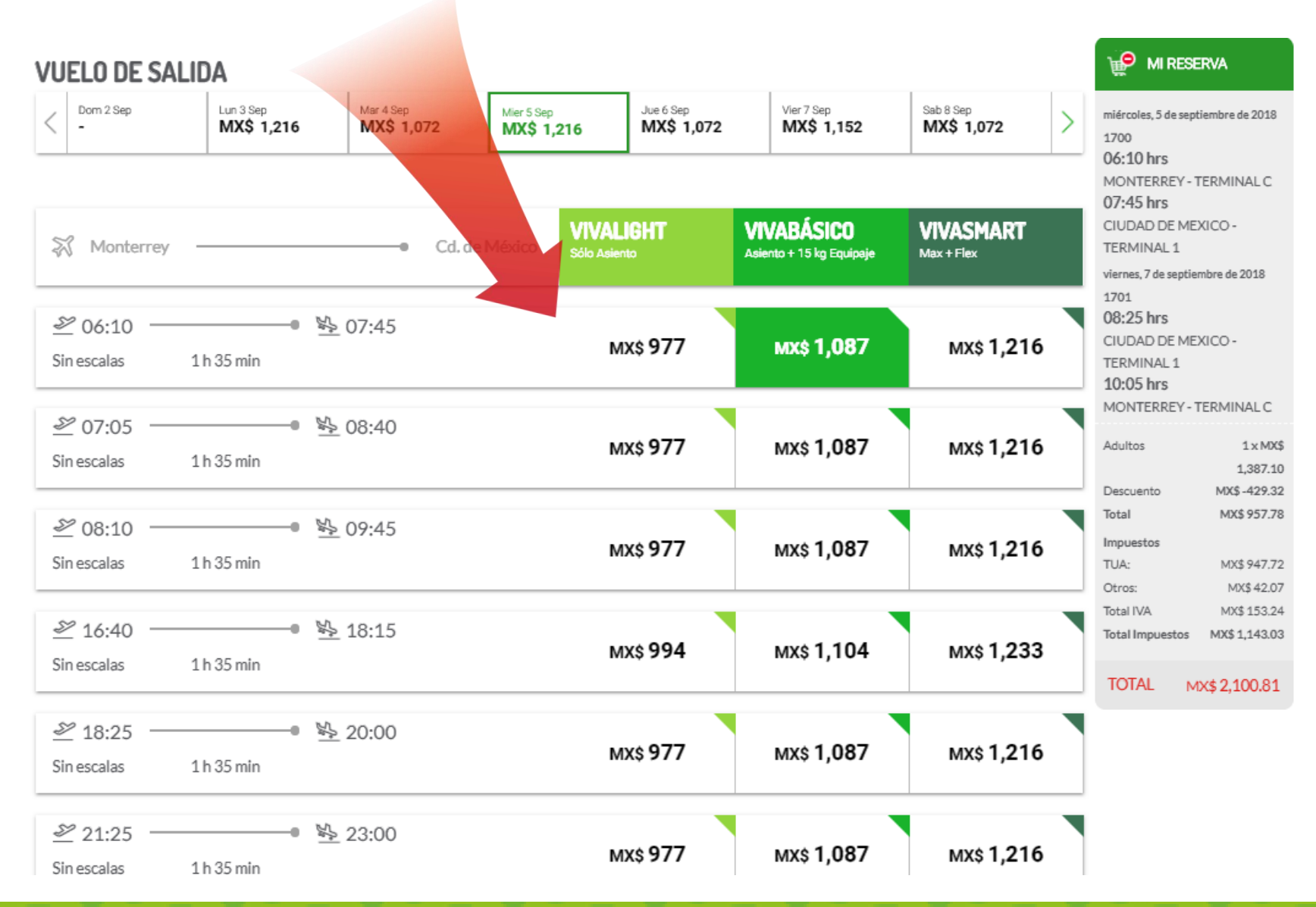

Registra los datos del o los pasajeros, así como los datos de contacto. Recuerda llenar primero nombre y primer apellido y que sean idénticos a la identificación oficial que presentará el día de su vuelo.

![](_page_11_Figure_1.jpeg)

En opciones de vuelo podrás ver los asientos que te fueron asignados, si deseas re asignarlos, lo puedes hacer con un pequeño cargo adicional, así como la documentación y abordaje prioritario.

![](_page_12_Figure_1.jpeg)

En opciones de equipaje podrás aumentar el número de kilos o agregar una maleta extra dependiendo de tus necesidades, así como equipaje deportivo o musical e inclusive llevar tu mascota contigo.

| OPCIONES DE FOUIPAJE                                                                                                    | 😥 MI RESERVA                                                                                                    |                                                                                                    |                                                                                                    |
|----------------------------------------------------------------------------------------------------|----------------------------------------------------------------------------------------------------|----------------------------------------------------------------------------------------------------|----------------------------------------------------------------------------------------------------|
| Organizador de     IESPERA! No olvides tu equipaje. S                                                                                            | miércoles, 5 de septiembre de 2018<br>1702<br>07:05 hrs<br>MONTERREY - TERMINAL C<br>08:40 hrs<br>CIUDAD DE MEXICO -<br>TERMINAL 1  |                                                                                                    |                                                                                                    |
| *Requerido                                                                                                    | EQUIPAJE DE MANO<br>Selecciona ahora para obtener la<br>franquicia máxima de 15Kg (MX\$<br>518.00)**. Máximo 55cm x 40cm x<br>25cm. | DOCUMENTADO<br>Aumenta tu maleta de 15 kg y ahorra hasta un 80%. Lleva hasta 4 maletas (Medida<br>máxima 158cm lineales).                         | viernes, 7 de septiembre de 2018<br>1701<br>08:25 hrs<br>CIUDAD DE MEXICO -<br>TERMINAL 1<br>10:05 hrs                              |
| PRUEBA PRUEBA                                                                                                    | <ul> <li>Mejorar a 15kg</li> <li>No, Gracias</li> </ul>                                                                             | Maleta 1     Maleta 2       Selecciona tu aumento     ▼       Maleta 3     Maleta 4       Selecciona el peso     ▼       Selecciona el peso     ▼ | MONTERREY-TERMINAL C<br>Adultos 1 x MX\$<br>1,387.10<br>Descuento MX\$-429.32<br>Total MX\$ 957.78<br>Impuestos<br>TUA: MX\$ 947.72 |
| SELECCION DE MALETAS $\longrightarrow$                                                                                                    | Ahorra hasta 50%                                                                                                    | Ahorra hasta 80%                                                                                                    | Otros: MX\$ 42.07                                                                                                    |
| *Para llevar abordo tu equipaje, éste deberá ent<br>superiores del avión o debajo del asiento frente<br>Con Tarjeta Viva el titular de la cuenta | Total IVA         MX\$ 133.24           Total Impuestos         MX\$ 1,143.03           TOTAL         MX\$ 2,100.81                 |                                                                                                    |                                                                                                    |
| Equipaje Especi                                                                                                    |                                                                                                    |                                                                                                    |                                                                                                    |
| 😁 Mascota Abordo                                                                                                    | D Lleva a tus mascotas cont                                                                                                    | tigo.                                                                                                    |                                                                                                    |
|                                                                                                    |                                                                                                    | CONTINUAR                                                                                                    |                                                                                                    |

Si deseas contratar algún tipo de seguro, en esta sección lo podrás realizar, si no lo deseas debes marcar la casilla de "Asumo el riesgo" y declinar el seguro.

![](_page_14_Figure_1.jpeg)

Agregar Ahora +

Si en tu reserva requieres algún servicio de transportación terrestre como VivaBus en esta sección podrás agregarlo. Así como el pase flex para adelantar o retrasar tu vuelo\*

![](_page_15_Figure_1.jpeg)

\* Pase Flex puedes cambiar tu vuelo a uno más temprano sin penalidad o diferencia de tarifa o a un vuelo más tarde durante el mismo día sin penalidad (aplicando diferencia de tarifa). Si pierdes tu vuelo tendrás 4 horas para transferir el valor de tu tarifa al siguiente vuelo disponible.

Selecciona tu forma de pago y llena los datos de tu tarjeta para proceder a realizar el pago y completar tu reservación

![](_page_16_Figure_1.jpeg)

POWERED BY ezy NAVITAIRE

Una vez autorizado tu pago, se generará tu forma clave de reservación en la cual verás todos los datos de tu reserva y ahora sí, estás **listo para volar.** 

![](_page_17_Figure_1.jpeg)